## 合同书填报操作说明

1) 合同填报网址:<u>http://cme.zjma.org/</u>,点击进入(新)学分管理入口, 单位输入账号和密码进行登录,如下图1所示。

| <ul> <li>基于业务的事件驱动流程</li> <li>源自过程的闭环监管体系</li> </ul> | 密码登录                      |
|------------------------------------------------------|---------------------------|
| • 面向决策的智能支持服务                                        | 📓 请输入用户名                  |
| 0                                                    | ☐ 请输入密码                   |
|                                                      | ♥ 验证码 71998 换一张           |
|                                                      | 登录                        |
|                                                      | 如果您忘记用户名或者密码,请点击个人用户名密码找回 |
|                                                      |                           |

图 1

2) 登录后点击"继续教育管理"→继教活动-项目管理,如下图2所

| 示。                                    |                                                                                                    |     |   |      |         |     |
|---------------------------------------|----------------------------------------------------------------------------------------------------|-----|---|------|---------|-----|
| 科教管理平台单位版                             | Ξ C                                                                                                    | ø   | 0 | 53   | 浙江测试单   | 位▼  |
| 薗 人员管理                                | ≪ 合 继数活动-项目管理 ×                                                                                                    |     |   |      | 1       | » ` |
| □ 科室管理 🗸 🔻                            | □     雑数活动・项目管理       ●     ¥約年度     2020 ▼       査询     符音限制     全部                                                                                                    |     |   |      |         | 8   |
| □ 继续教育管理 🛛 🔺                          | ● 添加 排係 透加时间▼ 开序▼ 注:审核不通过的项目不影举办! 她市二类项目地市审核通过即可举办, 国家政省政项目省厅审核通过才可                                                                                                    | 可举办 |   | ×    | 导出excel |     |
| 维教活动-项目管理                             | 操作 维护课程信息 维护举办周期 二维码考勤 项目评价 在线考试 合同书填报 项目通知与反馈 序号 项目编号                                                                                                    |     |   | 项目名称 |         |     |
| 继教活动-集体活动                             | ② ●         维护课程信息         维护学用电器         二维码等量         项目评价         在线考试         填服(请慎服)         上传学力前通知         查看         50           ② ●         维护课程信息         维护学为周期         二维码等量         项目评价         在线考试         填服(请慎服)         上传学力前通知         查看         51                                                                                                    |     |   |      |         |     |
| >>>>>>>>>>>>>>>>>>>>>>>>>>>>>>>>>>>>> | ⑦         ●         维护课程信息         维护举刀周期         二维码等勤         项目评价         在线考试         填报         查書         上传举功前通知         查看         52           ⑦         ●         维力率程信息         维护举刀周期         二维码等勤         项目评价         在线考试         填报         查者         上传举力前通知         重易         53           ⑦         ●         维力率程信息         维护举力周期         项目评价         在线考试         填报         查者         上传举力前通知         重易           0         ●         维力率程信息         维护举力则周期         项目评价         在线考试         填报         查者         上传举力前通知         查者 |     |   |      |         |     |
|                                       |                                                                                                    |     |   |      |         |     |

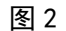

**注意说明:**合同书填写和项目举办结合在一起,因此单位需要从左往右, 分别完成信息填写供上级单位审核。

3) 从左往右分别完成"操作列的修改"、"维护课程信息"、"维护举办

周期"、"合同书填报"、"上传举办前通知"。

其中合同书的填报如下图 3、图 4 所示:

| 科教管理平台单位版                              | ≖ c                                                                                                    | ø     | 0   | 53 | 浙江澳 |
|----------------------------------------|----------------------------------------------------------------------------------------------------|-------|-----|----|-----|
| ៉人员管理 ▼                                | 《 合 继数 ab- 项目管理 ×                                                                                                    |       |     |    |     |
| □ 科室管理 🛛 🔻                             | 合同书填报     ▲       ●     ●       ●     ●       ●     ●       ●     ●       ●     ●       ●     ●       ●     ●       ●     ●       ●     ●       ●     ●       ●     ●       ●     ●       ●     ●       ●     ●       ●     ●       ●     ●       ●     ●       ●     ●       ●     ●       ●     ●       ●     ●       ●     ●       ●     ●       ●     ●       ●     ●       ●     ●       ●     ●       ●     ●       ●     ●       ●     ●       ●     ●       ●     ●       ●     ●       ●     ●       ●     ●       ●     ●       ●     ●       ●     ●       ●     ●       ●     ●       ●     ●       ●     ●       ●     ●       ●     ● <t< th=""><th>J. J.</th><th>秋诺书</th><th>0</th><th>×</th></t<> | J. J. | 秋诺书 | 0  | ×   |
| >>>>>>>>>>>>>>>>>>>>>>>>>>>>>>>>>>>>>  | ④ 项目级别: ○ 国家级项目 ○ 国家级省案项目 ● 省级项目 ○ 省级卷素 ○ 异地备案                                                                                                    |       |     |    |     |
| 继教活动-项目管理                              | 援<br>2  项目编号: 1235                                                                                                    |       |     |    |     |
| 继教活动-集体活动                              | ②         項目名称:         11                                                                                                    |       |     |    |     |
| > 学分管理 ▼                               | ⑦ □ 项目负责人: 1235                                                                                                    |       |     |    |     |
| 團 统计查询    ▼                            | 项目主力单位:         1235                                                                                                    |       |     |    |     |
| 鬥 管理员信息                                | 项目承办单位: 1235                                                                                                    |       |     |    |     |
| 闓 批星导入 ▼                               | 申请时间: 2020-03-25                                                                                                    |       |     |    |     |
| 圓 系统设置 ▼                               |                                                                                                    |       |     |    |     |
| >>>>>>>>>>>>>>>>>>>>>>>>>>>>>>>>>>>>>> | 4                                                                                                    |       |     |    |     |
| >>>>>>>>>>>>>>>>>>>>>>>>>>>>>>>>>>>>>> | <b>赵园明表</b> 保存本页                                                                                                    |       |     |    |     |

图 3

需依次填完1.基本信息——2.项目介绍——3.办班信息——4.质量控制 ——5.经费收支——6.承诺书。填写完成每页所有信息,并保存。

| 基本信息 🕑                                     | 项目简介 🥑      | 办班信息 🥪     | 质量控制 🥑        | 经费收支 🥑     | 承诺书 🕏 |  |  |  |  |  |  |  |  |
|--------------------------------------------|-------------|------------|---------------|------------|-------|--|--|--|--|--|--|--|--|
|                                            |             | 继续医学教育     | 项目执行承诺书       | 5          |       |  |  |  |  |  |  |  |  |
| 本人郑重承诺,严格按照《卫生部教育部关于加强继续医学教育工作的若干意见》及相应规定开 |             |            |               |            |       |  |  |  |  |  |  |  |  |
| 展继                                         | 继续医学教育项目,严格 | 格管理,规范举办,保 | 证质量。          |            |       |  |  |  |  |  |  |  |  |
|                                            | 1.保证按照项目公布和 | 合同签署内容认真履行 | <b>示所有条款。</b> |            |       |  |  |  |  |  |  |  |  |
|                                            | 2.落实意识形态工作责 | 任制,加强审查审核, | 不出现反党反社会等     | 措误言论。      |       |  |  |  |  |  |  |  |  |
|                                            | 3.遵守学术诚信管理要 | 求,尊重专家知识产权 | Q,不造假、不剽窃。    |            |       |  |  |  |  |  |  |  |  |
|                                            | 4.遵守廉政规定,坚决 | 抵制商业贿赂,不接到 | 企业和相关利益方的     | 培训赞助、旅游考察、 | 娱乐活   |  |  |  |  |  |  |  |  |
| 云力利                                        | 口收受其它各种名义的则 | 才物。        |               |            |       |  |  |  |  |  |  |  |  |
|                                            | 以上承诺本人认真履行  | ,如有违反愿承担相关 | <b>关责任。</b>   |            |       |  |  |  |  |  |  |  |  |
|                                            |             |            | 项目负责人签        | 名:         |       |  |  |  |  |  |  |  |  |
|                                            |             |            | 主办单位:         |            |       |  |  |  |  |  |  |  |  |
|                                            |             |            | (善音) 年        | 8 9        |       |  |  |  |  |  |  |  |  |

图 4

**注意说明:**承诺书需要导出到本地,进行项目负责人及单位签字和盖章,之后上传到系统。

填写完成后刷新页面,可点击查看,查看合同书的内容,可导出 PDF

格式的项目合同书,查看合同书和打印及导出 PDF 文件页面如下图 5、图 6 所示。

| 操作 | 维护课程信息 | 维护举办周期 | 二维码考勤 | 项目评价 | 在线考试 | 合同书填报 |    | 项目通知与反馈    | 序号 |    |
|----|--------|--------|-------|------|------|-------|----|------------|----|----|
| 0  | 维护课程信息 | 维护举办周期 |       | 项目评价 | 在线考试 |       | _  | 上传举办前通知 查看 | 62 | te |
| 0  | 维护课程信息 | 维护举办周期 |       | 项目评价 | 在线考试 | 埴报    | 查看 | 上传举办前通知 查看 | 61 | te |

图 5

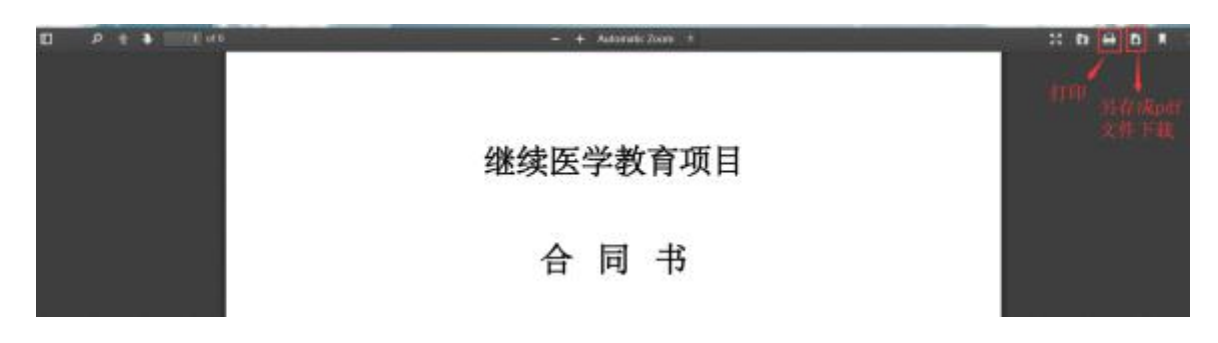

图 6

4) 信息完善后, 上级单位可以在"项目审核"页面查看到并审核。

5)单位管理员可以将合同书填报授权给科室填写。在"继续教育管理"
→继教活动-项目管理最右边"代办科室分配"选择具体"协助办班和维护 合同书"的科室,分配后则"代办科室"列会显示具体科室名称,如下图
7所示。

| 1                                           | A 人员管理 《 合 继教活动·项目管理 × 》 合 |                                                                                             |             |        |       |            |      |      |      |           |                |           |        |            |        |           |        |      |        |
|---------------------------------------------|----------------------------|---------------------------------------------------------------------------------------------|-------------|--------|-------|------------|------|------|------|-----------|----------------|-----------|--------|------------|--------|-----------|--------|------|--------|
| per                                         | 利尔德理                       |                                                                                             | 🔁 继续活动-项目管理 |        |       |            |      |      |      |           |                |           |        |            |        |           | 8      |      |        |
| ▲ 単力年度 2020 ▼ 首同项 项目编号 ▼ 包含 荷直限制 全部 ▼ ● 直 通 |                            |                                                                                             |             |        |       |            |      |      |      |           |                |           |        |            |        |           |        |      |        |
| Ē                                           | ] 继续教育管理                   | 管理 ▲ 極点 期序 添加時间 ● 時序 ● 注:申核不通过的项目不能举办! 地布二类项目地布审核通过即可举办,国家级省级项目省厅审核通过才可举办 国家级省级项目省厅审核通过才可举办 |             |        |       |            |      |      |      |           |                |           |        |            | ⊞excel |           |        |      |        |
|                                             | 继被活动-项目管理                  |                                                                                             | 项目负责人       | 主办单位   | 学分割   | <b></b> 長別 | 总学分  | 总学时  | 审核单位 | 2 审核状态    | 审核时间           | 审核不通过的原因  | 添加账号   | 添加时间       | 是否已举办  | 参加人数上限    | 修改账号   | 代办科室 | 代办科室分配 |
|                                             |                            |                                                                                             | 项目负责人       | 浙江测试单位 | 国家级   |            | 1.00 | 2.0  |      | 审核通过      |                |           | 浙江测试单位 | 2020-03-11 | 否      | 不限        | 浙江测试单位 | 内科   | 选择科室   |
|                                             | 继教活动-集体活动                  |                                                                                             |             | 浙江测试单位 | 国家级   |            | 3.00 | 4.0  |      | 审核通过      |                |           | 浙江测试单位 | 2020-03-10 | 否      | 不限        |        |      | 选择科室   |
|                                             |                            |                                                                                             |             | 浙江测试单位 | 地市川类学 | 分项目        | 5.00 | 30.0 |      | 未审核       |                |           | 浙江测试单位 | 2020-01-17 | 否      | 不限        |        |      | 选择科室   |
| C <sup>an</sup>                             | 1 举分管理                     | -                                                                                           | 赵利          | 浙江测试单位 | 国家级   |            | 4.00 | 12.0 |      | 项目信息      |                |           |        |            |        | 😮 🖳       | 浙江测试单位 |      | 选择科室   |
| 200                                         | 1 3 M HAL                  | 100.700                                                                                     | 白珩          | 浙江测试单位 | 省级    |            | 3.00 | 9.0  |      |           |                |           |        |            |        | 畏         |        |      | 选择科室   |
|                                             |                            |                                                                                             | 林梦翔         | 浙江测试单位 | 省级    |            | 1.50 | 4.5  |      | 20120-000 | tel star da da |           |        |            |        | <u></u> 限 |        |      | 选择科室   |
| 1                                           | 统计查询                       | •                                                                                           | 李精延         | 浙江测试单位 | 国家级   |            | 5,00 | 15.0 |      | M1221+    | 143616183      |           |        |            |        | 限         |        |      | 选择科室   |
|                                             |                            |                                                                                             |             | 浙江测试单位 | 国家级   |            | 5.00 | 10.0 | _    | 关键字       |                |           |        | 查询         |        | 現         |        |      | 选择科室   |
| C.e.e                                       | 数面已信白                      |                                                                                             |             |        |       |            |      |      |      | 調         | 揺              | 科寧编号      | 1      | 1室名称       |        |           |        |      |        |
| r=                                          | BRECENS                    |                                                                                             |             |        |       |            |      |      |      |           |                | 336013001 |        | 内科         |        |           |        |      |        |
|                                             |                            |                                                                                             |             |        |       |            |      |      |      | 6         |                | 336013002 |        | 外科         |        |           |        |      |        |
| 1                                           | 批量导入                       | -                                                                                           |             |        |       |            |      |      |      | 0         |                | 336013004 | 1      | 耳鼻喉科       |        |           |        |      |        |
|                                             |                            |                                                                                             |             |        |       |            |      |      |      | 0         | )              | 336013005 |        | 儿科         |        |           |        |      |        |
|                                             |                            | 245                                                                                         |             |        |       |            |      |      |      | 6         |                | 336013008 |        | 1          |        |           |        |      |        |
| 1                                           | 系统设置                       | •                                                                                           |             |        |       |            |      |      |      | 0         | )              | 336013013 |        | 普外科        |        |           |        |      |        |
|                                             |                            |                                                                                             |             |        |       |            |      |      |      |           |                | 220012002 | eda e  | d also the |        |           |        |      |        |
| Ē                                           | 修改密码                       |                                                                                             |             |        |       |            |      |      |      |           |                | 确定        | 关闭     |            |        |           |        |      |        |

图 7

6) 科室填报流程:进入系统页面,输入科室账号和密码进行登录→继

续教育管理→继教活动-项目管理页面,进行维护填写,操作和单位版一致。 说明:上级未审核前或审核不通过时,单位都可以修改信息。

操作过程如有问题,可咨询华医网浙江办事处: 0571-87062722